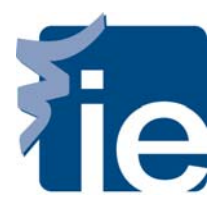

# **IT Department**

### **Print from a Windows systems**

#### First, you need to connect your laptop to the Wi-Fi network, "Alumnos" If you have any problem to connect it <u>click here</u>.

**1**. Click Start button + "R"

| ٨            | Escriba el nombre del programa, o<br>recurso de Internet que desea abri | carpeta, documento o<br>ir con Windows. |
|--------------|-------------------------------------------------------------------------|-----------------------------------------|
| <u>Abrin</u> | \\xepr00                                                                | ~                                       |
|              |                                                                         |                                         |

- If your classes are going to be MM31 and MM31bis, type <u>\\xepr004.ie.es</u>
- If your classes are in the rest of the buildings type<u>\\xepr002.ie.es</u>

**2**. It will ask us to identify ourselves with: "Alumnos\username" and Password of the domain. Remember mark the option "remember my credentials".

| _ | alumnos\amata.exmbaq2012                     |
|---|----------------------------------------------|
| - |                                              |
|   | Domain: alumnos<br>X Remember my credentials |
|   | Insert a smart card                          |

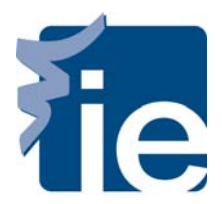

## **IT Department**

#### **Print from a Windows systems**

**3**. You must enter this data correctly otherwise it will produce an error.

**4**. Now you have to find the printer "Student\_MFP" and connecting with the option "connect" like this picture

| ganize   Network and Sharing Center | er View remote printers |       |
|-------------------------------------|-------------------------|-------|
| Favorites                           | 7 7                     |       |
| Desktop                             |                         |       |
| Downloads                           |                         |       |
|                                     | Open                    |       |
| Libraries Student_M                 | Connect                 | Users |
| Documents                           | Create shortcut         |       |
| 👌 Music                             | Description             |       |
| Pictures                            | Properties              |       |
| Videos Videos                       |                         |       |
|                                     |                         |       |

**5.** The appropriate drivers are installed, and then you can print.

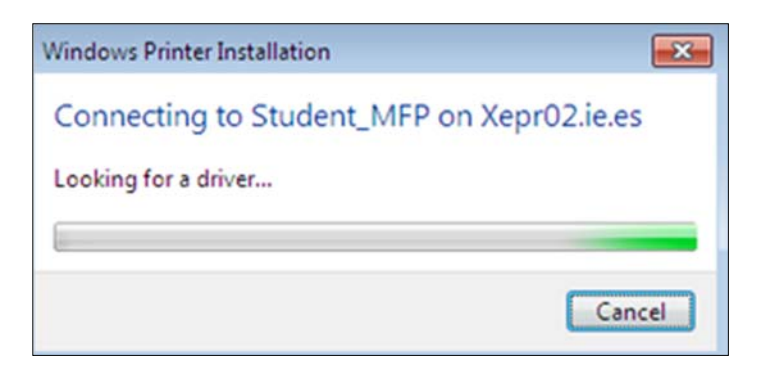